## ПОРЯДОК ПЕРЕВІРКИ НАЛАШТУВАНЬ ДЛЯ УСПІШНОГО З'ЄДНАННЯ З ЄДЕБО

| № | Опис дій при перевірці                                                                                                    | Відображення об'єкта перевірки                                                                                                    |  |  |  |  |
|---|----------------------------------------------------------------------------------------------------|----------------------------------------------------------------------------------------------------|--|--|--|--|
|   | Перевірк                                                                                                    | а ключового носія                                                                                                    |  |  |  |  |
| 1 | Файл key-6.dat скопійований в кореневий каталог но                                                                         | сія інформації (з'ємний USB-диск або оптичний диск)                                                                                                    |  |  |  |  |
|   | Файл key-6.dat скопіювати в кореневий каталог носія інформації (з'ємний USB-диск або оптичний диск).                       | Компьютер I Съемный диск (F:)                                                                                                    |  |  |  |  |
|   |                                                                                                    | <ul> <li>кеу</li> <li>Недавние места</li> <li>Библиотеки</li> <li>Видео</li> <li>Документы</li> <li>Изображения</li> <li>Музыка</li> <li>Компьютер</li> <li>Локальный диск (С)</li> <li>Локальный диск (Р.)</li> </ul> |  |  |  |  |
| 2 | Ключовий носій (з'ємний USB-диск або оптичний дис<br>робочої станції (порт USB або дисковод)                               | ск), на якому знаходиться файл key-6.dat, під'єднаний до                                                                                                    |  |  |  |  |
|   | Опис помилки:                                                                                                    |                                                                                                    |  |  |  |  |
|   | Під час застосування параметрів особистого ключового носія при його виборі виникає помилка або носій відсутній для вибору. |                                                                                                    |  |  |  |  |
|   | Рекомендації:                                                                                                    |                                                                                                    |  |  |  |  |
|   | Переконатись, що носій під'єднаний до робочої станції (порт USB або дисковод).                                             |                                                                                                    |  |  |  |  |

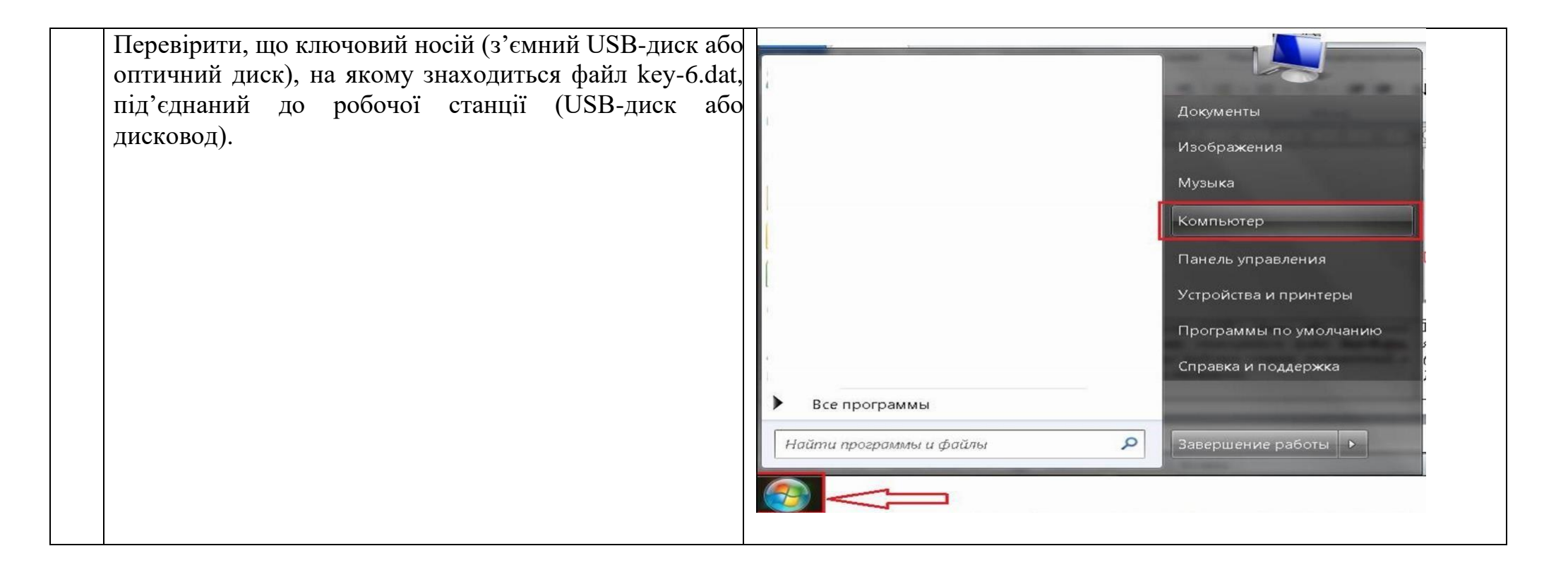

| С С Поиск: Компьютер • • • • • Поиск: Компьютер                                      |
|--------------------------------------------------------------------------------------|
| Упорядочить 🕶 Извлечь Свойства Свойства системы Удалить или изменить программу » 🏢 🔻 |
| Загрузки Имя Тип Общий размер Свободно                                               |
| Рабочий стол А Жесткие диски (3)                                                     |
| икальный диск (С) Кальный диск (С) Локальный 68,2 ГБ 14,4 ГБ                         |
| Бариние места Локальный диск (D:) Локальный 630 ГБ 596 ГБ                            |
| <ul> <li>Устройства со съемными носителями (2)</li> </ul>                            |
| 4 🎇 Библиотеки 🗢 Съемный диск (F:) Съемный ди 7,52 ГБ 7,30 ГБ                        |
| b B Bugeo                                                                            |
| » В Иссбариония — —                                                                  |
|                                                                                      |
|                                                                                      |
| и 🌬 Компьютер                                                                        |
| » 💩 Локальный диск (C.)                                                              |
| > ⊲ Локальный диск (D:)                                                              |
|                                                                                      |
|                                                                                      |
|                                                                                      |

| 3 | Ключовий носій не блокується антивірусними програ                                                                                                    | амами.                                                                                               |
|---|----------------------------------------------------------------------------------------------------|----------------------------------------------------------------------------------------------------|
|   | <u>Опис помилки:</u><br>Під час застосування параметрів особистого<br>ключового носія при його виборі виникає помилка або<br>носій відсутній для вибору. | <u>Приклад</u> : Перевірка носія за допомогою антивірусної програми<br>Symantec Endpoint Protection. |
|   | Рекомендації:<br>Переконатись, що ключовий носій не блокується<br>антивірусними програмами.                                                              | провідника та обрати пункт «Просканировать на наличие<br>вирусов».                                   |

|   | Для того, щоб переконатись, що ключовий носій не<br>блокується антивірусними програмами, необхідно<br>виконати перевірку носія за допомогою антивірусної<br>програми. | <ul> <li>Отсканированные доку</li> <li>ОneDrive</li> <li>Этот компьютер</li> <li>З'ЄМНИЙ USB (Е:)</li> <li>У Сеть</li> </ul>                                             | У Развернуть<br>Вrowse with ACD:<br>Включить BitLock<br>Открыть автозап<br>Открыть в новом<br>Закрепить на пан<br>Экрелить на пан<br>(Экрелить на пан<br>Просканировать<br>Предоставить до<br>Открыть как пери<br>7-Zip | See<br>cer<br>уск<br>и окне<br>нели быстрого доступа<br>на наличие вирусов<br>ступ к<br>еносное устройство | В ГБ (<br> |
|---|----------------------------------------------------------------------------------------------------|----------------------------------------------------------------------------------------------------|----------------------------------------------------------------------------------------------------|----------------------------------------------------------------------------------------------------|------------|
|   | При відсутності вірусних програм на носії, з`явиться<br>наступне вікно:                                                                                               | <ul> <li>Сканирование вручную нача</li> <li>Завершено</li> <li>Имя файла</li> <li>Угр</li> <li>Устранить угрозы сейчас</li> <li>Скан. файлов: 1</li> <li>Найд</li> </ul> | ато 19.10.2018 13:05:18<br>2003а Действие<br>Сведения<br>дено угроз: 0 Наде                                                                                                    | Тип угрозы<br>Другие действия<br>жных файлов: 0                                                            |            |
|   | <b>УВАГА!!!</b> Якщо під час сканування носія будуть з спеціаліста (системного адміністратора) Вашої установі                                                         | внайдені інфіковані фа<br>и/навчального закладу.                                                                                                    | айли, <u>необхідн</u>                                                                                                    | ю звернутись до т                                                                                          | ехнічного  |
| 4 | Пароль на ключовий носій введено правильно.                                                                                                    |                                                                                                    |                                                                                                    |                                                                                                    |            |

| <u>Опис помилки:</u><br>Під час застосування параметрів особистого<br>ключового носія виникає помилка: «Виникла помилка<br>при зчитуванні особистого ключа».                                                                                                    | ШТ Захист з'єднань-2. Клієнт ПТ Захист з'єднань-2. Клієнт ИТ Захист з'єднань               |
|----------------------------------------------------------------------------------------------------|--------------------------------------------------------------------------------------------|
| <ul> <li>Рекомендації:<br/>Переконатись, що пароль на ключовий носій введено вірно.</li> <li>✓ Перевірка відповідності пароля:</li> <li>◆ Запустити програму «ШТ Захист з'єднань-2.<br/>Клієнт». У вікні, що відкриється, натиснути «Встановити параметри». →</li> </ul> | Активні з'єднання (відсутні)<br>Встановити параметри<br>Переглянути журнал<br>Про програму |
|                                                                                                    | 🖵 Клієнт захисту не ініціалізований                                                        |

| ♦ У вікні «Параметри роботи»<br>«Ключовий носій», встановити позн<br>параметри» і натиснути «Встановит | , обрати розділ<br>ачку «Фіксовані<br>и». → | араметри роботи<br>Захищені з'єднання<br>Захищені додатки<br>Ключовий носій<br>Криптографічна бібліотека<br>Блокування клієнта | Ключовий носій<br>Параметри носія ключової інформації<br>эапитувати у оператора<br>фіксовані параметри<br>Фіксовані параметри<br>носія ключової інформації:<br>Не встановлені | Встановити Перевірити Відміна Застосувати |
|----------------------------------------------------------------------------------------------------|---------------------------------------------|----------------------------------------------------------------------------------------------------|----------------------------------------------------------------------------------------------------|-------------------------------------------|
| Відкриється вікно <u>«Захищений р</u><br>якому буде відображено список у<br>фізичних дисків.           | <u>обочій стіл»</u> , в<br>cix логічних та  |                                                                                                    |                                                                                                    |                                           |

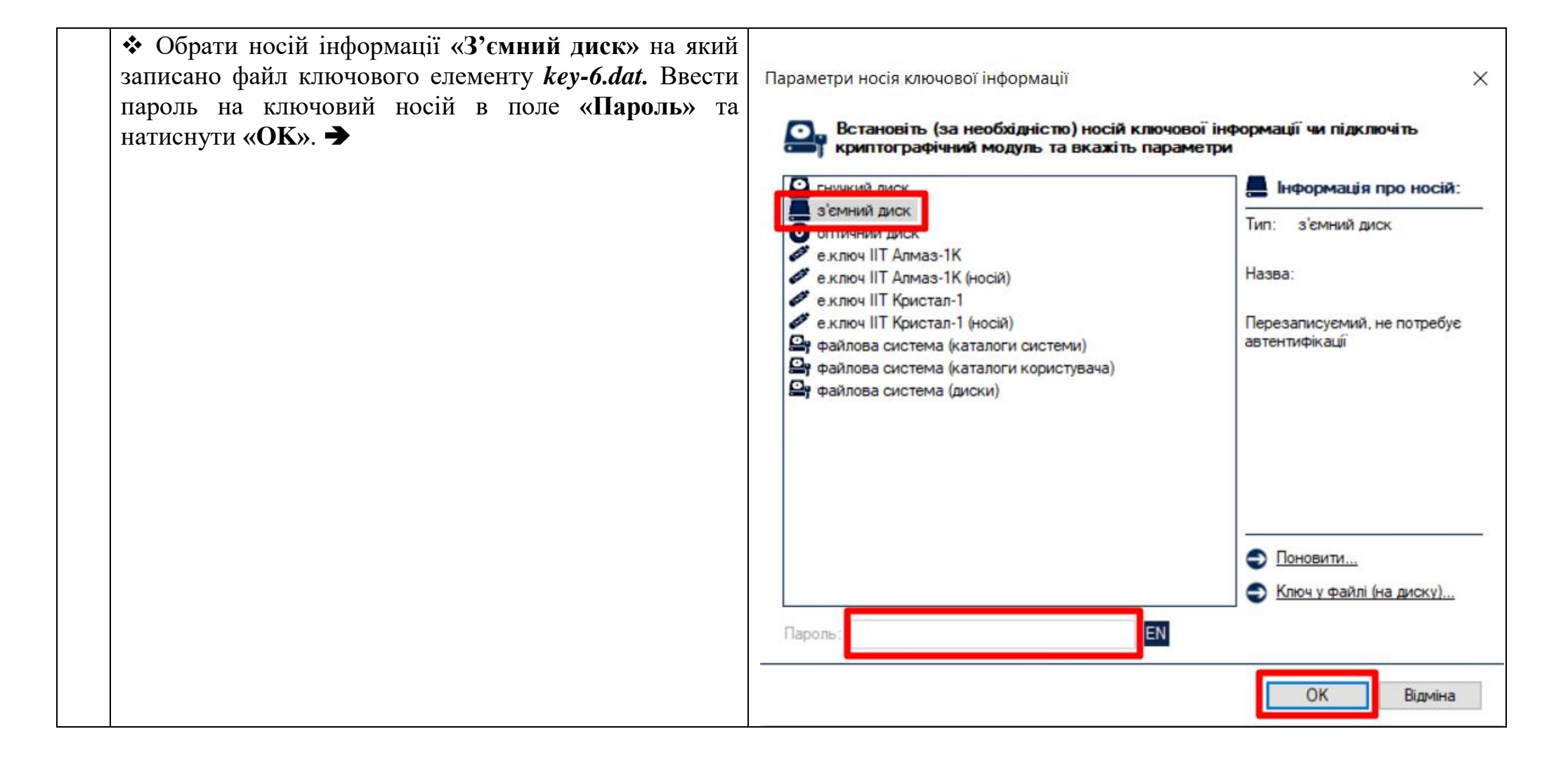

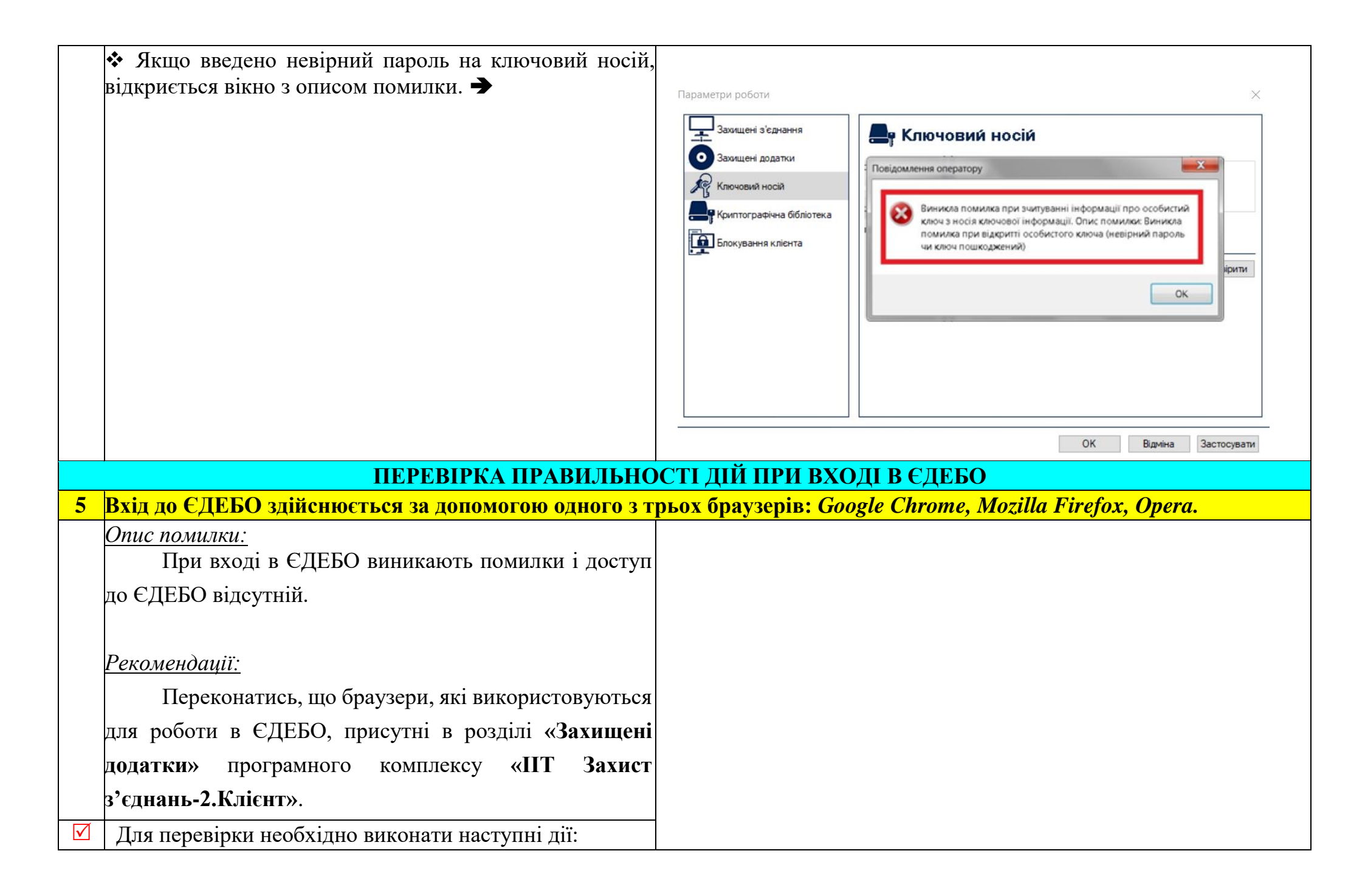

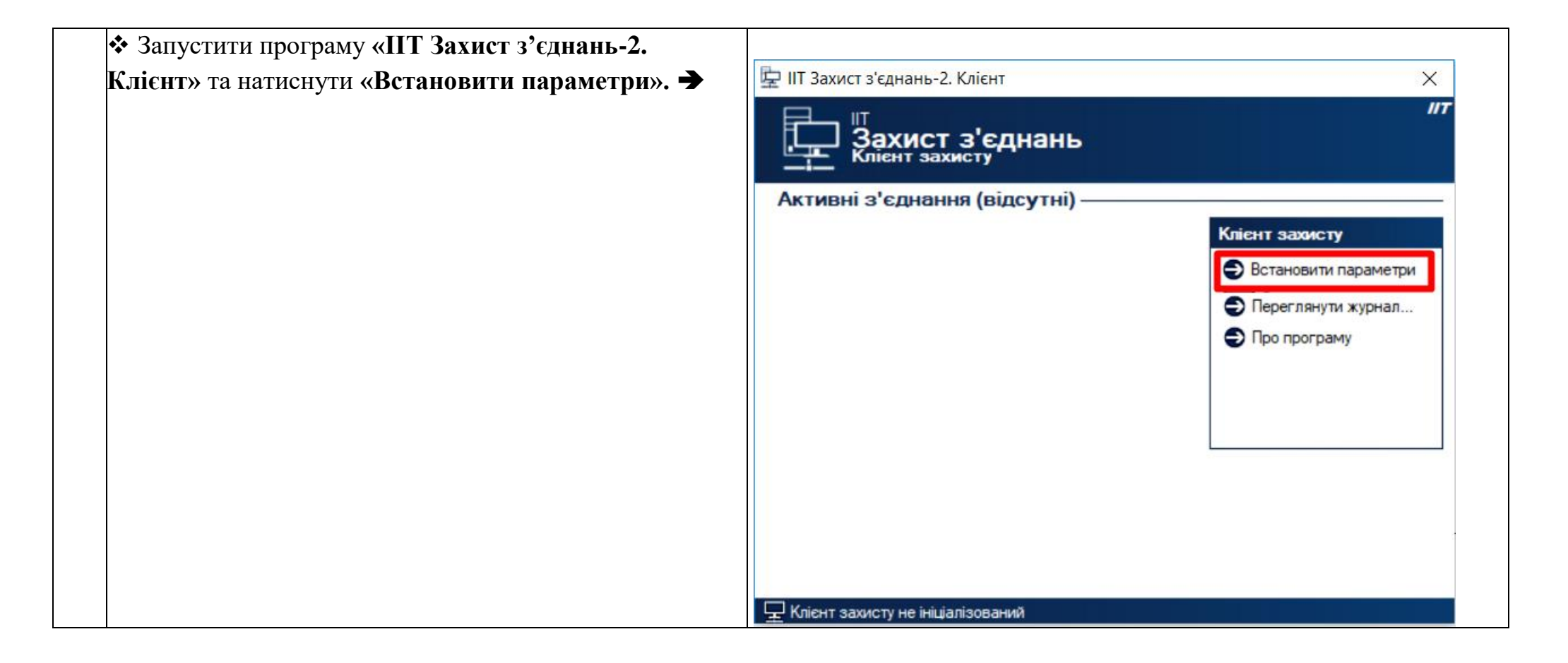

|   | 🛠 Обра          | ати розділ <b>«Зах</b>       | ищені,         | додатки». В              | правій  | частині  | Па  | араметри роботи                                                                                                    |     |                                                                        |                                                                                            |           | ×           |  |
|---|-----------------|------------------------------|----------------|--------------------------|---------|----------|-----|----------------------------------------------------------------------------------------------------|-----|------------------------------------------------------------------------|--------------------------------------------------------------------------------------------|-----------|-------------|--|
|   | вікна<br>викори | відображені<br>стовувати для | всі<br>доступу | браузери,<br>у до ЄДЕБО. | які     | можна    |     | <ul> <li>Захищені з'єднання</li> <li>Захищені додатки</li> <li>Ключовий носій</li> <li>Ключовий носій</li> <li>Криптографічна бібліотека</li> <li>Блокування клієнта</li> </ul> | 3ar | Захищ<br>реестровані захи<br>Назва<br>© Chrome<br>Э Firefox<br>Э Орега | цені додатки<br>Файл<br>Файл<br>chrome.exe<br>firefox.exe<br>opera.exe<br>Змінити Видалити | К Відміна | Застосувати |  |
| R | Примі           | <b>тка !!!</b> Якщо н        | еобхідн        | ю, можливо о             | самості | йно дода | ати | браузер у розділ                                                                                                    | «3a | хищені                                                                 | додатки».                                                                                  |           |             |  |

<u>Для цього потрібно:</u>

- ✓ Натиснути «Додати».
- ✓ В вікні вказати назву браузера, який додається.

 ✓ Натиснути «Змінити» та вказати шлях до «.ехе» файлу браузера. →

| Захищені полатки          |                             | дон додания                    |
|---------------------------|-----------------------------|--------------------------------|
|                           | Зареєстровані за            | хищені додатки                 |
| Ключовий носій            | Hasea                       | Файл                           |
| Приптографічна бібліотека | <ul> <li>Firefox</li> </ul> | Захищений додаток 🛛 🗙          |
| Блокування клієнта        | Opera                       | О Параметри захищеного додатка |
|                           |                             | Назва додатка:                 |
|                           |                             | Захищений додаток-4            |
|                           |                             | Ім'я файлу:                    |
|                           |                             | Змінити                        |
|                           |                             | ОК Відміна                     |
|                           | Додати                      | Змінити Видалити               |
|                           |                             |                                |

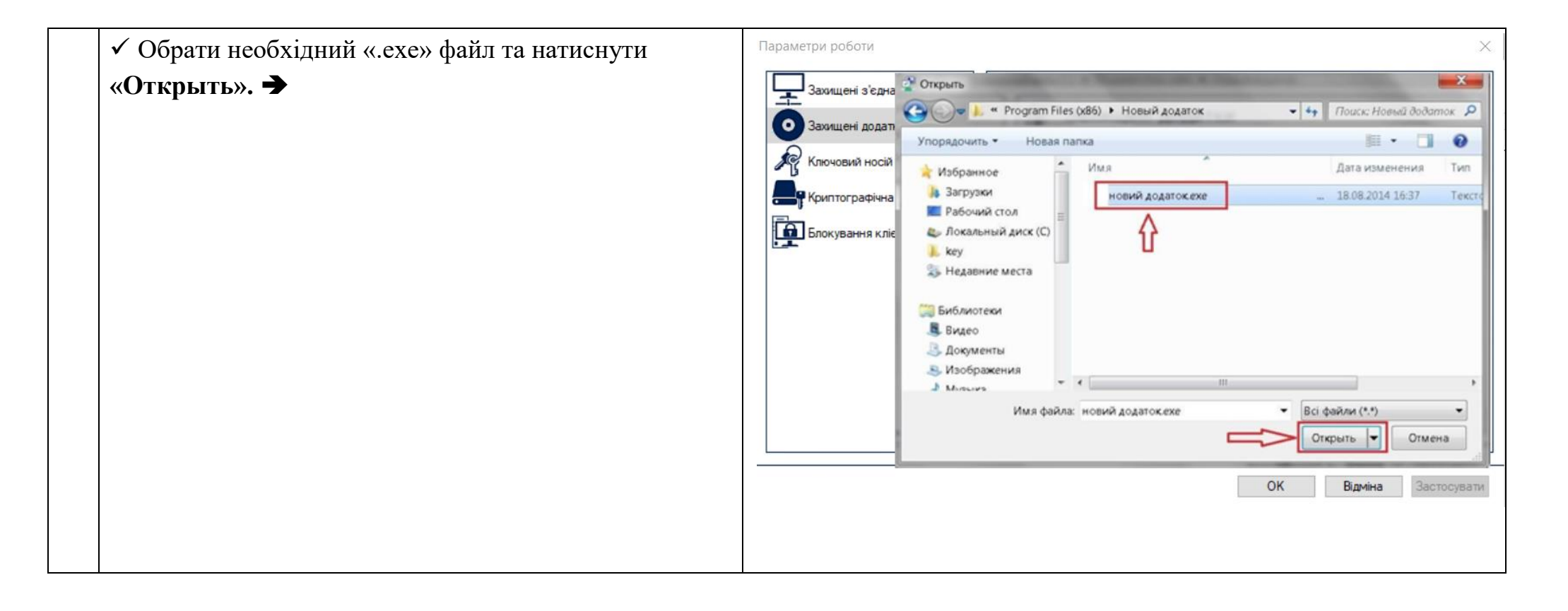

| v | ✓ Для продовження натиснути «ОК». → | Параметри роботи                                                                                            | ×                                                                                                    |
|---|-------------------------------------|----------------------------------------------------------------------------------------------------|----------------------------------------------------------------------------------------------------|
|   |                                     | Захищені з'єднання<br>Захищені додатки<br>Ключовий носій<br>Криптографічна бібліотека<br>Блокування клієнта | <ul> <li>Захищені додатки</li> <li>Варесстровані захищені додатки</li> <li>Назва<br/>Остопне<br/>Остопне</li></ul> |
|   |                                     |                                                                                                    | ОК Відміна Застосувати                                                                                                    |
|   |                                     |                                                                                                    |                                                                                                    |

| ✓ B           | правій              | частині                       | вікна                   | відображено            | новий | Параметри роботи                                                                                                    |                                                                                                    | Х                                                                               |
|---------------|---------------------|-------------------------------|-------------------------|------------------------|-------|----------------------------------------------------------------------------------------------------|----------------------------------------------------------------------------------------------------|---------------------------------------------------------------------------------|
| ∨ В<br>захище | правии<br>ений дода | частині<br>аток ( <i>брау</i> | вікна<br><i>зер, що</i> | відооражено додали). → | новии | Захищені з'єднання<br>Захищені додатки<br>Захищені додатки<br>Ключовий носій<br>Криптографічна бібліотека<br>Блокування клієнта | <ul> <li>Захищені додатки —</li> <li>Зареєстровані захищені додатки —</li> <li>Назва</li> <li>Сhrome</li> <li>Firefox</li> <li>Opera</li> <li>Новий захищений додаток</li> </ul> | Файл<br>сhrome.exe<br>firefox.exe<br>орега.exe<br>новий додаток.exe<br>Видалити |
|               |                     |                               |                         |                        |       |                                                                                                    |                                                                                                    | ОК Відміна Застосувати                                                          |
|               |                     |                               |                         |                        |       |                                                                                                    |                                                                                                    |                                                                                 |

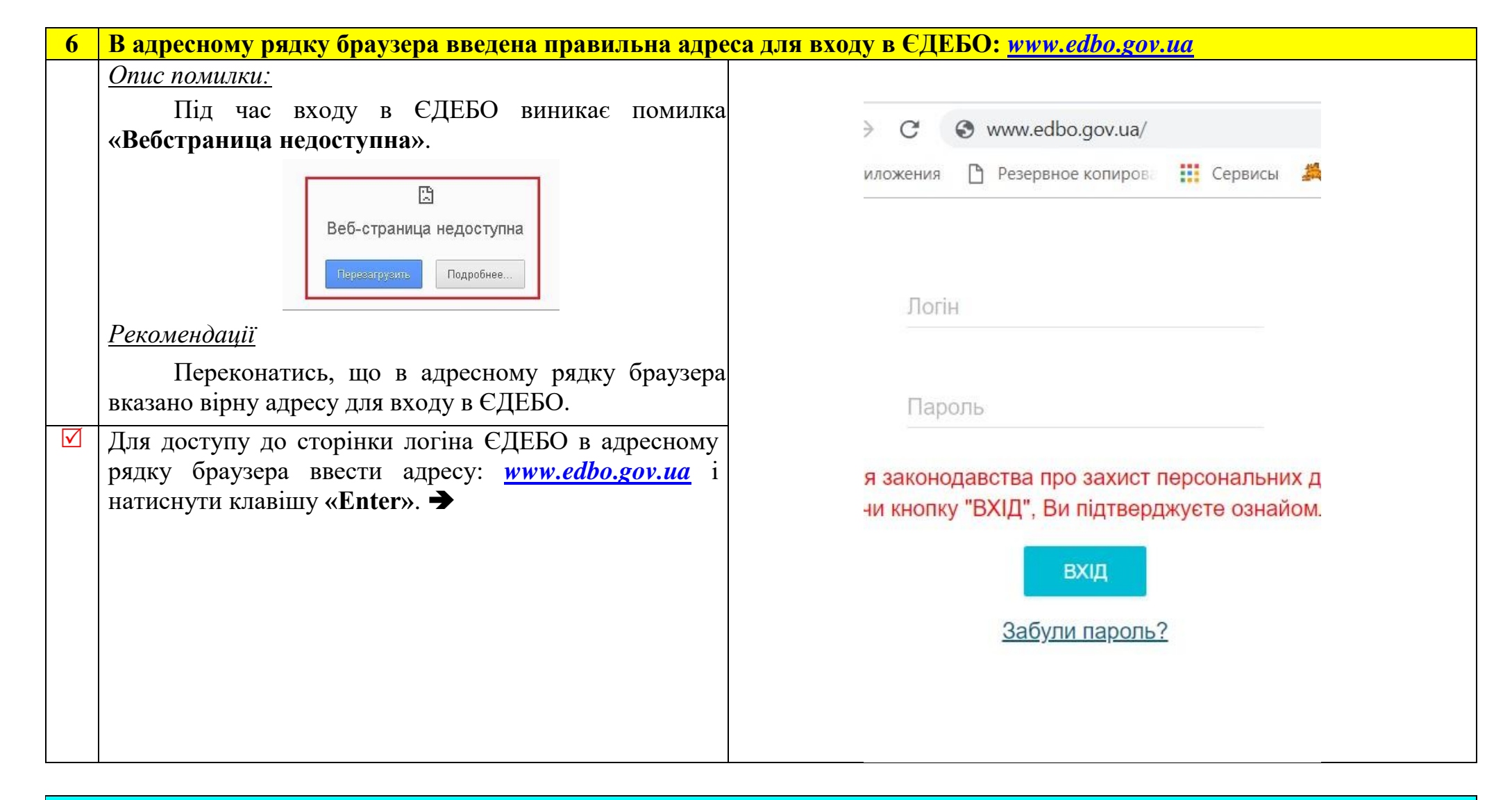

## ПЕРЕВІРКА НАЛАШТУВАНЬ ПРОГРАМНОГО КОМПЛЕКСУ «ІІТ ЗАХИСТ З'ЄДНАНЬ-2. КЛІЄНТ»

«Клієнт захищеного з`єднання» встановлений коректно

7 (якщо на робочій станції (комп'ютері) встановлена операційна система <u>Windows 7, Windows 8, або Windows 10)</u>

| $\checkmark$ | Встановлення та налаштування «ШТ Захист з'єднань -   |                                      |  |
|--------------|------------------------------------------------------|--------------------------------------|--|
|              | 2. Клієнт» здійснюється від імені адміністратора     |                                      |  |
|              | комп'ютера.                                          |                                      |  |
|              |                                                      |                                      |  |
|              |                                                      |                                      |  |
|              | Натиснути правою кнопкою миші по ярлику              |                                      |  |
|              | програми та обрати «Запуск от имени                  | Открыть                              |  |
|              | администратора». 🗲                                   | Запустить с графическим процессором  |  |
|              |                                                      | Расположение файла                   |  |
| 1            |                                                      | Запуск от имени администратора       |  |
|              |                                                      | Исправление проблем с совместимостью |  |
|              |                                                      | Закрепить на начальном экране        |  |
|              |                                                      | 7-Zip                                |  |
|              |                                                      | CRC SHA                              |  |
| 1            |                                                      | Edit with Notepad++                  |  |
|              |                                                      |                                      |  |
|              |                                                      |                                      |  |
| 8            | «Клієнт захищеного з`єднання» запущений і прослух    | овує порти: 80, 9081.                |  |
|              | Опис помилки:                                        |                                      |  |
|              | При вході в ЄДЕБО виникає помилка:                   |                                      |  |
|              | «Автентифікація на шлюзі».                           |                                      |  |
|              |                                                      |                                      |  |
|              | <u>Рекомендації:</u>                                 |                                      |  |
|              | Переконатись, що порти: 80, 9081                     |                                      |  |
|              | прослуховуються на робочій станції (комп'ютері), яка |                                      |  |
|              | використовується для роботи в ЄДЕБО.                 |                                      |  |
|              | Перевірка прослуховуються порти чи ні:               |                                      |  |
|              |                                                      |                                      |  |

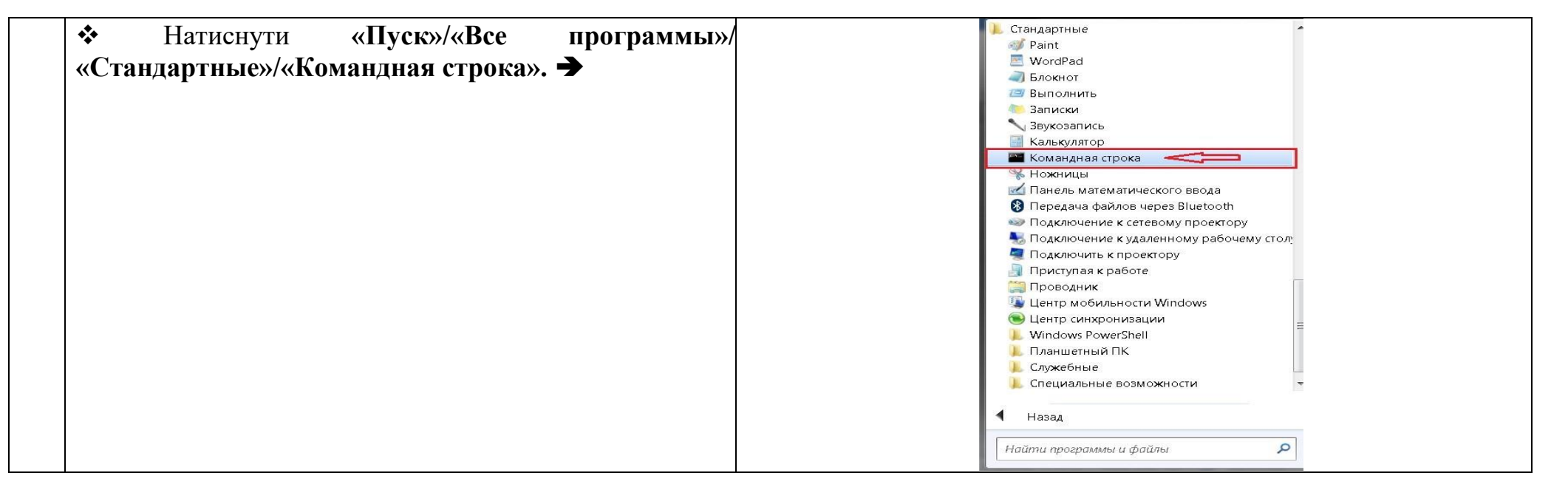

| • | ✤ У відритому вікні, набрати команду: <u>netstat –ano</u> і |                        |                                                |                                    |                       |
|---|-------------------------------------------------------------|------------------------|------------------------------------------------|------------------------------------|-----------------------|
| ] | натиснути клавішу «Enter».                                  | ол. Коман              | дная строка                                    |                                    |                       |
| ] | В колонці «Состояние» повинно відображатись                 | Microso<br>(c) Kop     | ft Windows [Version 6<br>порация Майкрософт (М | .1.7601]<br>icrosoft Corp.), 2009. | Все права защищены. 🚊 |
|   | значення «LISTEMING». →                                     | C:\User                | s\netstat -a                                   | no                                 |                       |
|   |                                                             | Активны                | е подключения                                  |                                    |                       |
|   |                                                             | Имя                    | Покальный адрес                                | Внешний адрес                      | Состояние             |
|   |                                                             | TCP                    | 0.0.0.0:80                                     | 0.0.0.0:0                          | LISTENING             |
|   |                                                             | ТСР                    | 0.0.0.0                                        | 0.0.0.0:0                          | LISTENING             |
|   |                                                             | TCP                    | 0.0.0                                          | 0.0.0.0:0                          | LISTENING             |
|   |                                                             | TCP                    | 0.0.0.0                                        | 0.0.0.0:0                          | LISTENING             |
|   |                                                             | TCP                    | 0.0.0.0                                        | 0.0.0.0:0                          | LISTENING             |
|   |                                                             | TCP                    | 0.0.0.0                                        | 0.0.0.0:0                          | LISTENING             |
|   |                                                             | TCP                    | 0.0.0.0                                        | 0.0.0.0:0                          | LISTENING             |
|   |                                                             | TCP                    | 0.0.0.0.9081                                   | 0.0.0.0.0                          |                       |
|   |                                                             | ТСР                    | 0.0.0.0.3083                                   | 0.0.0.0.0                          |                       |
|   |                                                             | TCP                    | 0.0.0.0                                        | 0.0.0.0.0                          | LISTENING             |
|   |                                                             | ТСР                    | 0.0.0.0                                        | 0.0.0.0:0                          | LISTENING             |
|   |                                                             | ТСР                    | 127.0.0.1                                      | 0.0.0.0:0                          | LISTENING             |
| • | «Клієнт захищеного з`єднання» коректно налаштовани          | <mark>й для вза</mark> | <mark>ємодії з проксі-с</mark>                 | ервером мережі                     |                       |
| 9 | якшо доступ в Інтернет з робочої станиії здійснюєтьс.       | я через пр             | оксі-сервер уста                               | нови/навчальног                    | о закладу).           |
|   | Чапаштування роботи нерез проксі-сервер:                    |                        |                                                |                                    |                       |
| - |                                                             |                        |                                                |                                    |                       |
|   |                                                             |                        |                                                |                                    |                       |

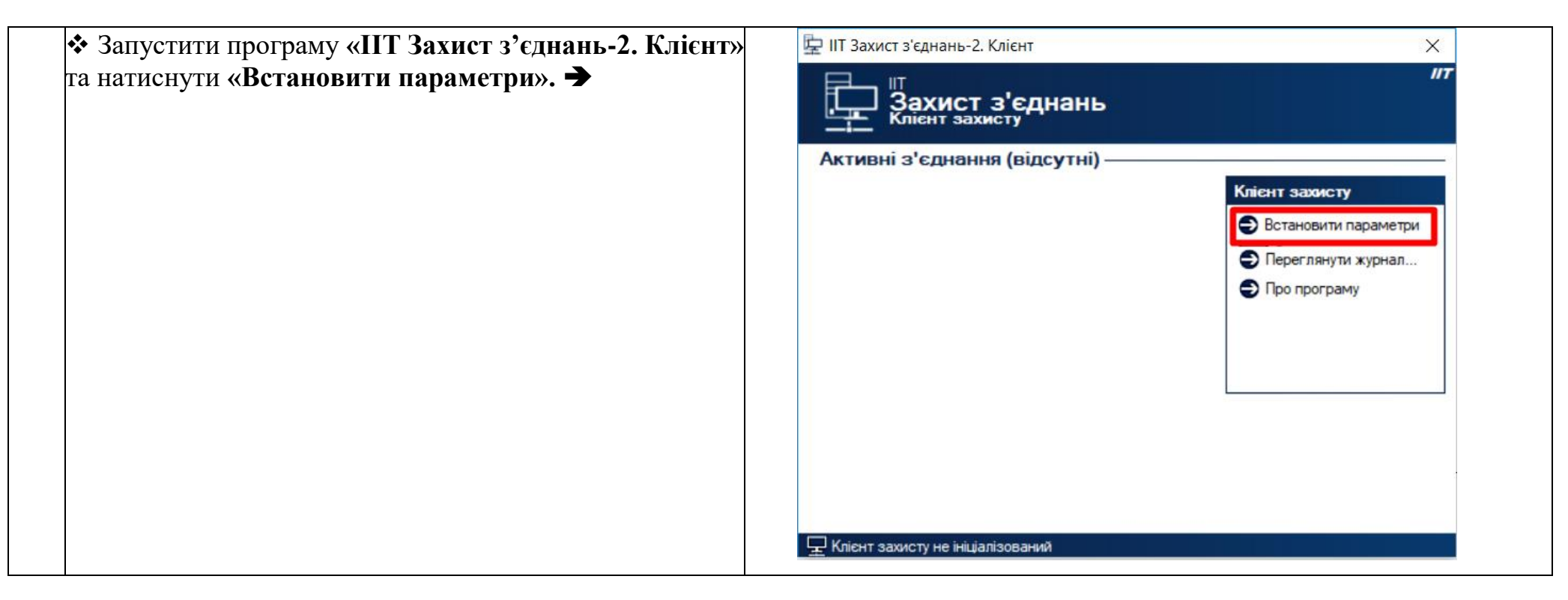

| ✤ Обрати розділ «Криптографічна бібліотека» і                                      | Параметри роботи                                                                                                    | ×                                                                                   |
|------------------------------------------------------------------------------------|----------------------------------------------------------------------------------------------------|-------------------------------------------------------------------------------------|
| • Сорати розділ « <b>Криптої рафічна оюлютска</b> » і<br>натиснути «Встановити». → | Захищені з'єднання<br>Захищені додатки<br>Захищені додатки<br>Ключовий носій<br>Криптографічної бібліотека<br>Криптографічної бібліотеки<br>Сертифікати та списки відкликаних сертифікатів<br>Переглян<br>Особистий ключ | отека<br>Встановити<br>ити сертифікати Переглянути СВС<br>Змінити пароль Перевірити |
|                                                                                    |                                                                                                    | ОК Відміна Застосувати                                                              |

| ✤ Обрати розділ «Proxy-сервер» і встановити відмітку |                                                                                                    |
|------------------------------------------------------|----------------------------------------------------------------------------------------------------|
| «Підключатися через Proxy-сервер ». 🗲                | Параметри роботи Х                                                                                                    |
|                                                      | Файлове сховище       Proxy-сервер         TSP-сервер       CSP-сервер         LDAP-сервер       CMP-сервер         Cocdистий ключ       Ceртифікати та CBC |

| Встановити параметри Ргоху-серверу. 🗲 | Параметри роботи ×                                                                             |
|---------------------------------------|------------------------------------------------------------------------------------------------|
|                                       | ССSР-сервер<br>LDAP-сервер<br>CMP-сервер<br>CMP-сервер<br>Собистий ключ<br>Ссертифікати та CBC |
|                                       | ОК Відміна Застосувати                                                                         |

| Натиснути «Застосувати» та «ОК» для<br>підтвердження введених параметрів. → | Paynepp potru     Paynepp potru     Paynepp potru     Prox-ceppep     Prox-ceppep     Prox-ce |
|-----------------------------------------------------------------------------|----------------------------------------------------------------------------------------------------|
|                                                                             | ОК Відміна Застосувати                                                                                                    |

| 10 | Сертифікат користувача чинний (діє в межах визнач                                                                           | еного строку)                                                                                                    |   |
|----|----------------------------------------------------------------------------------------------------|----------------------------------------------------------------------------------------------------|---|
|    | <u>Опис помилки:</u><br>Сертифікат не чинний за строком дії або змінився<br>строк дії відповідного особистого ключа. →      | Повідомлення оператору                                                                                                    | × |
|    | <u>Рекомендації:</u><br>Перевірити актуальність системної дати та часу на<br>робочій станції (комп'ютері) та строк чинності | Виникла помилка при зчитуванні особистого ключа.<br>Опис помилки: Сертифікат не чинний за строком дії або закінчився<br>строк дії відповідного особистого ключа. |   |
|    | сертифіката, особистого ключа користувача.                                                                                  | OK                                                                                                    |   |
|    | Перевірити системну дату та час на робочій станції.                                                                         |                                                                                                    |   |

| > Системна дата відображається у правому нижньому |
|---------------------------------------------------|
| куті монітора.                                    |

♦ Встановити поточну дату та час. →

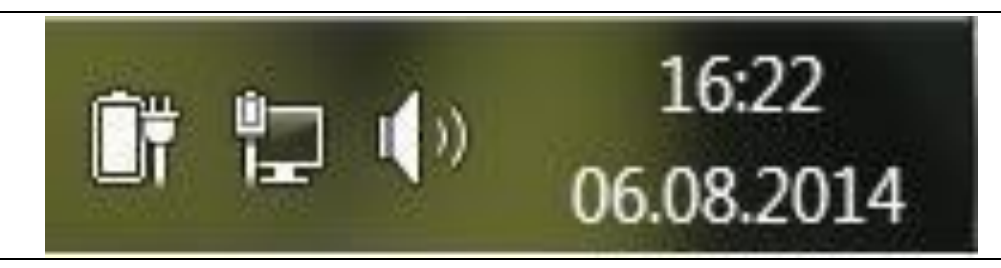

И Перевірка часу дії сертифікату і особистого ключа:

❖ Запустити програму «ПТ Захист з'єднань-2.
 Клієнт» та натиснути «Встановити параметри». →

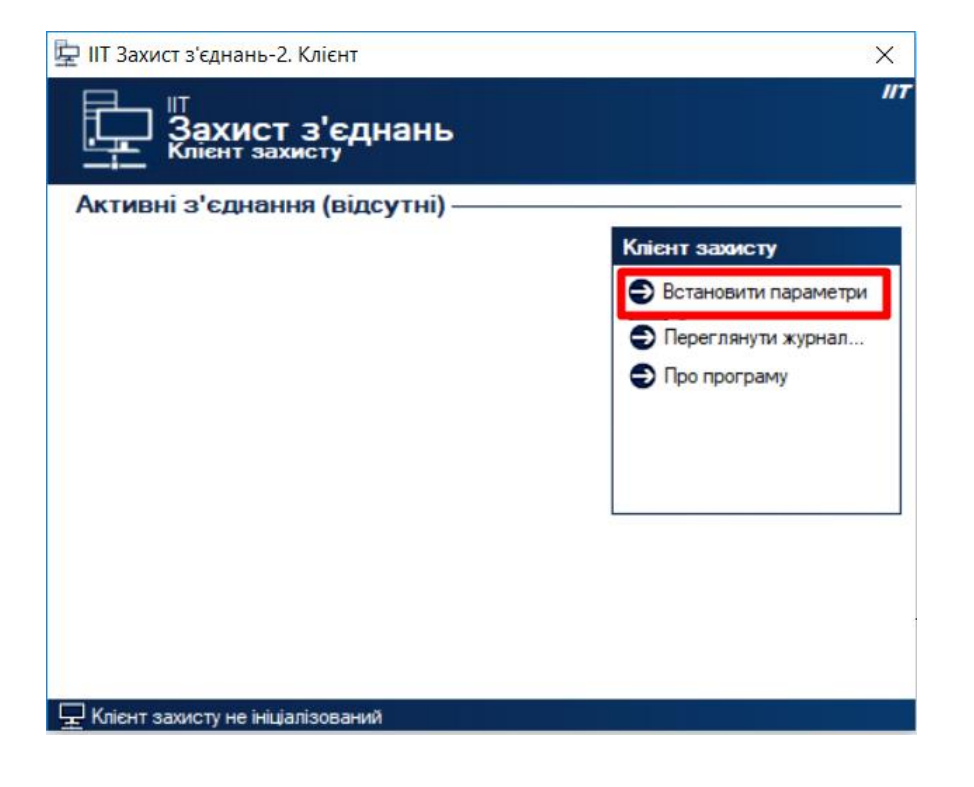

| ✤ Обрати розділ «Криптографічна бібліотека» і<br>натиснути «Переглянути сертифікати». ➔                                     |                                                                                                    |
|----------------------------------------------------------------------------------------------------|----------------------------------------------------------------------------------------------------|
|                                                                                                    | Тараметри робти Каланана<br>Состати Каланана бібліотека<br>Слочовий носій<br>Слочовий носій<br>Слочовий<br>Слочовий<br>Слочови<br>Слочови<br>Слочови<br>Слочови<br>Слочови<br>Слочови<br>Слочови<br>Сло |
| <ul> <li>У вікні «Сертифікати» обрати рядок «Всі сертифікати» та натиснути на сертифікат користувача.</li> <li>→</li> </ul> | ОК Відміна Застосувати<br>Сертифікати Сертифікати Сертифікати Сертифікати Сертифікати Сертифікати Сертифікати Сертифікати Сертифікати Сертифікати Серійний номер СМР-сервер Центр сертифік Центр сертифікації ключів 7164C974BF022ED90200000000000000000000000000000000                                                                                                    |
|                                                                                                    | Панов Іванов Іванович центр сертифікації ключів … 7164С974ВF022ED9010000001000000 1000000000000000000000                                                                                                    |

| ✤ У вікні «Сертифікат» обрати рядок «Детальна інформація». → | Сертифікат                                                                                        |
|--------------------------------------------------------------|---------------------------------------------------------------------------------------------------|
|                                                              | Сертифікат                                                                                        |
|                                                              | <b>ЦСК:</b> Центр сертифікації ключів ДП "Інфоресурс"                                             |
|                                                              | Користувач: Іванов Іван Іванович                                                                  |
|                                                              | <b>Дійсний</b> : з 10.09.2014 до 10.09.2016                                                       |
|                                                              | Ресстраційний 7164C974BF022ED904000000F0180000141A0000<br>номер:                                  |
|                                                              | Використання ЕЦП, Неспростовність, Протоколи розподілу ключів у державних алгоритмах і протоколах |
|                                                              | Детальна інформація                                                                               |
|                                                              |                                                                                                   |
|                                                              |                                                                                                   |
|                                                              |                                                                                                   |
|                                                              | ОК                                                                                                |

| одо строку чинності сертифіката та строку дії | Сертифікат                                                                                                    |
|-----------------------------------------------|----------------------------------------------------------------------------------------------------|
| собистого ключа користувача. 🗲                | Сертифікат                                                                                                    |
|                                               | Поля сертифіката:                                                                                                    |
|                                               | Реквізити власника<br>Реквізити ЦСК<br>Рестраційний номер<br>Лодаткові дані власника<br>Адреса<br>Телефон<br>DNS-ім'я чи інше технічного за<br>Адреса електронної пошти<br>Код користувача                                                                                                    |
|                                               | Строк чинності сертифіката           Сертифікат чинний з         10.09.2014 12:43:33           Сертифікат чинний до         10.09.2016 12:43:33           Строк дії особистого ключа         4ас введення в дію ос. ключа           Час виведення з дії ос. ключа         10.09.2016 12:43:33 |
|                                               | Тип ключа ДСТУ 4145-2002<br>Довжина ключа 264 біт(а)<br>Відкритий ключ 64 D5 77 85 78 55 81 14 22 AB D6 CF                                                                                                    |

| 11           | Якщо на робочій станції користувача встановлені мено<br>та/або додатки браузерів, які «прискорюють», «захища | еджери завантажень такі, як: <u>Mail.ru, DownloadMaster, VKSaver</u><br>ають» роботу в мережі Інтернет, то їх необхідно видалити. |
|--------------|----------------------------------------------------------------------------------------------------|----------------------------------------------------------------------------------------------------|
|              | Опис помилки:                                                                                                |                                                                                                    |
|              | Відсутнє з`єднання з ЄДЕБО.                                                                                  |                                                                                                    |
|              |                                                                                                    |                                                                                                    |
|              | <u>Рекомендації:</u>                                                                                         |                                                                                                    |
|              | Видалити програми, із загального списку                                                                      |                                                                                                    |
|              | програм, що встановлені на робочій станції, які можуть                                                       |                                                                                                    |
|              | перешкоджати з'єднанню з ЄДЕБО.                                                                              |                                                                                                    |
| $\checkmark$ | Перевірка встановлених програм на робочій станції:                                                           |                                                                                                    |
|              |                                                                                                    |                                                                                                    |

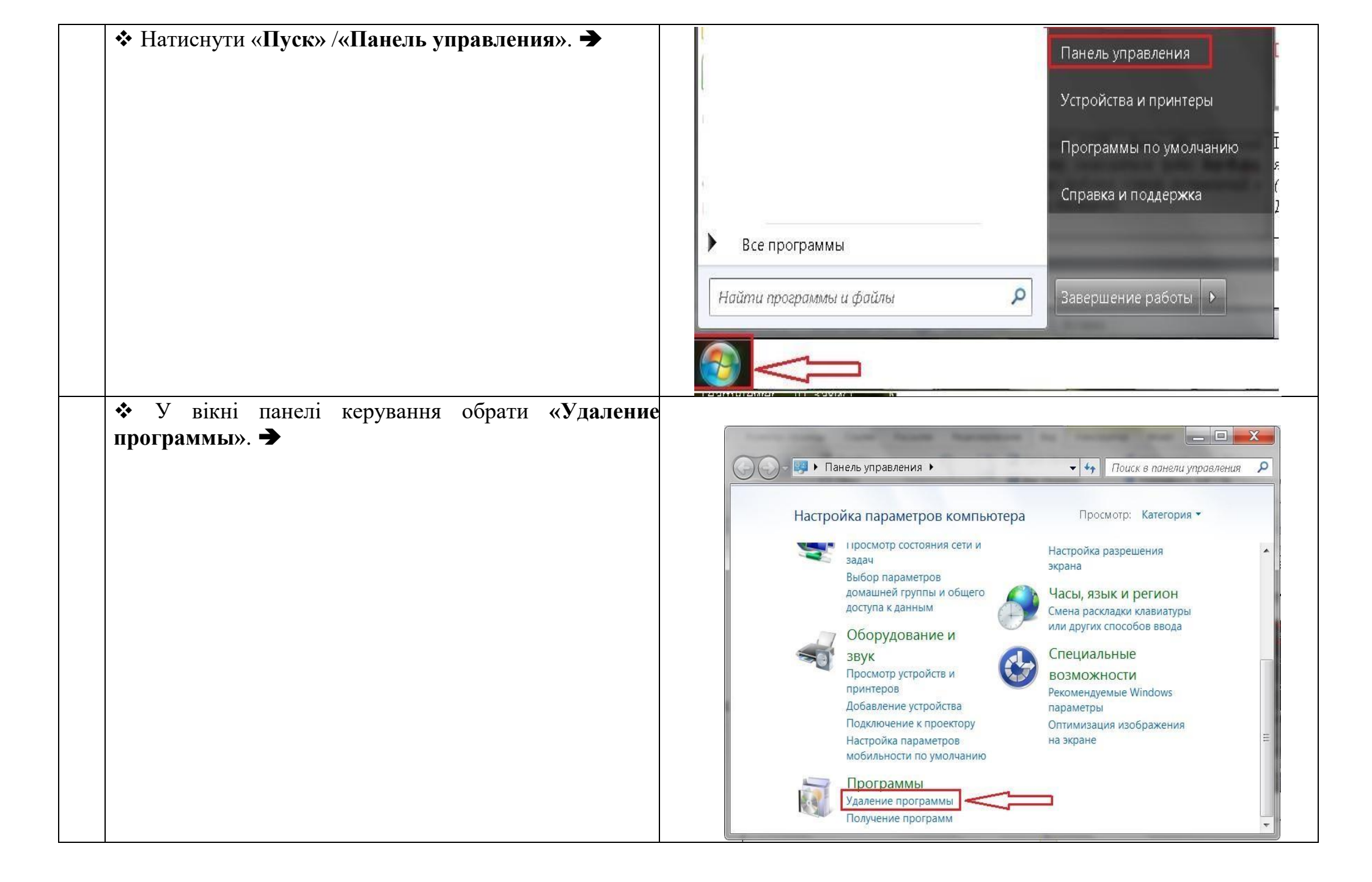

|              | <ul> <li>Видалити програми, які можуть перешкоджати</li> </ul>                                      |                                                                                  |                                           |                                                                                      |               |                        |          |
|--------------|----------------------------------------------------------------------------------------------------|----------------------------------------------------------------------------------|-------------------------------------------|--------------------------------------------------------------------------------------|---------------|------------------------|----------|
|              | з'єлнанню з ЄЛЕБО                                                                                   | A DOWNER OF THE                                                                  | C. ALCONG.                                |                                                                                      |               |                        | d x      |
|              | з сднанию з сделю.                                                                                  | 🎒 🌍 🗢 🕅 🕨 Панель управле                                                         | ения 🕨 Программы 🕨 Прогр                  | раммы и компоненты                                                                   |               | 🔻 ধ Поиск: Программы и | компон 🔎 |
|              |                                                                                                    | Панель управления -<br>домашняя страница<br>Просмотр установленных<br>обновлений | Удаление или изм<br>Для удаления програми | иенение программы<br>мы выберите ее в списке и щелкните "Удалить", "Изменить" или "В | юсстановить". |                        |          |
|              |                                                                                                    | Включение или отключение компонентов Windows                                     | Упорядочить 🔻                             |                                                                                      |               | 8                      | - 0      |
|              |                                                                                                    | Компонентов willdows                                                             | Имя                                       | Издатель                                                                             | Установлено   | Размер Версия          | •        |
|              |                                                                                                    | ИЗ СЕТИ                                                                          | ()<br>µTorrent                            | BitTorrent Inc.                                                                      | 18.07.2014    | 3.4.2.32126            |          |
|              |                                                                                                    |                                                                                  | 1-Zip 9.20 (x64 edition)                  | Igor Pavlov                                                                          | 31.08.2012    | 4,53 ME 9.20.00.0      | Ξ.       |
|              |                                                                                                    |                                                                                  | Adobe Flash Player 11 Plug                | ain Adobe Systems Incorporated                                                       | 11.01.2014    | 6,00 M5 11.9.900.17    | 0        |
|              |                                                                                                    |                                                                                  | Adobe Flash Player 14 Acti                | veX Adobe Systems Incorporated                                                       | 10.07.2014    | 6,00 ME 14.0.0.145     |          |
|              |                                                                                                    |                                                                                  | Adobe Reader XI (11.0.03)                 | Adobe Systems Incorporated                                                           | 03.06.2013    | 128 M5 11.0.03         |          |
|              |                                                                                                    |                                                                                  | Adobe Shockwave Player 1                  | 12.1 Adobe Systems, Inc.                                                             | 12.06.2014    | 12.1.2.152             |          |
|              |                                                                                                    |                                                                                  | CCleaner                                  | Canon Inc.<br>Piriform                                                               | 24.07.2013    | 3.8.0.0                |          |
|              |                                                                                                    |                                                                                  | Celeaner                                  | rmont                                                                                | 24.07.2012    | 5,21                   |          |
|              | Перевірка мережевого т                                                                              | а периферійн                                                                     | н <mark>ого обла</mark> д                 | цнання                                                                               |               |                        |          |
| 12           | На маршрутизаторі/брандмауері установи відкритий                                                    | порт: 9081                                                                       |                                           |                                                                                      |               |                        |          |
|              |                                                                                                    | L                                                                                |                                           |                                                                                      |               |                        |          |
|              | Опис помилки:                                                                                       |                                                                                  |                                           |                                                                                      |               |                        |          |
|              |                                                                                                    |                                                                                  |                                           |                                                                                      |               |                        |          |
|              | ыдсутне з еднання з Сдеро.                                                                          |                                                                                  |                                           |                                                                                      |               |                        |          |
|              |                                                                                                    |                                                                                  | -                                         |                                                                                      |               |                        |          |
|              |                                                                                                    |                                                                                  |                                           | 📜 Стандартные                                                                        | ~             |                        |          |
|              | Рекомендації:                                                                                       |                                                                                  |                                           | Paint WordPad                                                                        |               |                        |          |
|              |                                                                                                    |                                                                                  |                                           | Доканаа                                                                              |               |                        |          |
|              | Переконатись, що порт: 9081 відкритии на                                                            |                                                                                  |                                           | 📨 Выполнить                                                                          |               |                        |          |
|              |                                                                                                    |                                                                                  |                                           | 🭋 Записки                                                                            |               |                        |          |
|              | маршрутизатори орандмаусрт установи.                                                                |                                                                                  |                                           | Звукозапись                                                                          |               |                        |          |
| $\checkmark$ | Перевірка вілкритих портів:                                                                         |                                                                                  |                                           | 🔤 Командная строка 🛛 🔫 🔤                                                             |               |                        |          |
|              |                                                                                                    |                                                                                  |                                           | % Ножницы                                                                            |               |                        |          |
|              |                                                                                                    |                                                                                  |                                           | 🗹 Панель математического ввода                                                       |               |                        |          |
|              | $\wedge O_{\text{Energy}} / P_{\text{Resumption}} / P_{\text{Resumption}} / P_{\text{Resumption}} $ |                                                                                  |                                           | Подключение к сетевому проектору                                                     |               |                        |          |
|              | • Обрати «пуск»/«все программы»/«Стандартные»/                                                      |                                                                                  |                                           | 🌄 Подключение к удаленному рабочем                                                   | у стол        |                        |          |
|              | «Команлная строка». 🕈                                                                               |                                                                                  |                                           | 💐 Подключить к проектору                                                             |               |                        |          |
|              |                                                                                                    |                                                                                  |                                           | Приступая к работе                                                                   | -             |                        |          |
|              |                                                                                                    |                                                                                  |                                           | y Проводник<br>🕼 Центр мобильности Windows                                           |               |                        |          |
|              |                                                                                                    |                                                                                  |                                           | 🖲 Центр синхронизации                                                                | -             |                        |          |
|              |                                                                                                    |                                                                                  | I                                         | uindows PowerShell                                                                   | -             |                        |          |
|              |                                                                                                    |                                                                                  |                                           | 📙 Планшетный ПК                                                                      |               |                        |          |
|              |                                                                                                    |                                                                                  |                                           | служетные<br>Специальные возможности                                                 | -             |                        |          |
|              |                                                                                                    |                                                                                  |                                           | 2                                                                                    |               |                        |          |
|              |                                                                                                    |                                                                                  |                                           | 🖣 Назад                                                                              |               |                        |          |
|              |                                                                                                    |                                                                                  |                                           | Найти программы и файлы                                                              | Q             |                        |          |

| ✤ У вікні командного рядку набрати команду: <u>telnet</u> |                                                                                                    |
|-----------------------------------------------------------|----------------------------------------------------------------------------------------------------|
| www.edbo.gov.ua 9081 і натиснути клавішу «Enter».         | 🔤 Командная строка                                                                                             |
| →                                                         | Microsoft Windows [Uersion 6.1.7601]<br>(с) Корпорация Майкрософт (Microsoft Corp.), 2009. Все права защищены. |
|                                                           | C:\Users telnet www.edbo.gov.ua 9081                                                                           |
|                                                           |                                                                                                    |
|                                                           | · · · · · · · · · · · · · · · · · · ·                                                                          |

|            | Якщо на маршрутизаторі/брандмауері<br>установи/навчального закладу порт відкритий, буде<br>відображено пусте чорне вікно.                                                                                | С Командная строка                                                                                                    |
|------------|----------------------------------------------------------------------------------------------------|----------------------------------------------------------------------------------------------------|
|            | ✤ Якщо на маршрутизаторі/брандмауері<br>установи/навчального закладу порт закритий, буде<br>відображено вікно з відповідним написом, що свідчить<br>про закритість порту.                                | <ul> <li>Командная строка</li> <li>Місrosoft Windows [Version 6.1.7601]<br/>(c) Корпорация Майкросо+т (Microsoft Corp.), 2009. Все права защищены.</li> <li>C:\Usersized telnet www.edbo.gov.ua 9081</li> <li>Подключение к мым.edbo.gov.uaНе удалось открыть подключение к этому уэлу, на<br/>порт 9081: Сбой подключения</li> <li>C:\Usersized &gt;_ Порт 9081 закрито!</li> </ul> |
| $\bigcirc$ | <b>УВАГА!!!</b> Для відкриття портів на маршрутизаторі/бранд<br>(системного адміністратора) установи/навчального закла                                                                                   | мауері установи, <u>необхідно звернутись до технічного</u> спеціаліста <u>ду.</u>                                                                                                    |
| 13         | Швидкість інтернет-з`єднання не менше 1 Мбіт/с. (п.                                                                                                    | 2.3.7. Договору про надання технічних послуг)                                                                                                    |
| ľ          | <u>Опис помилки:</u><br>Проблеми зі з`єднанням з ЄДЕБО або виникає<br>помилка «Веб-страница недоступна».<br><u>Рекомендації:</u><br>Переконайтесь, що швидкість Інтернет-з`єднання<br>не менше 1 Мбіт/с. | Веб-страница недоступна<br>Перезагрузить Подробнее                                                                                                    |
|            | Перевірка швидкості інтернет-з`єднання:                                                                                                    |                                                                                                    |

|    | <ul> <li>В адресному рядку браузера ввести <u>http://www.speedtest.net</u> і натиснути клавішу «Enter».</li> <li>У вікні перевірки швидкості з'єднання, натиснути «Начать проверку». →</li> </ul>                                        | Image: Control of the control of the con |
|----|----------------------------------------------------------------------------------------------------|----------------------------------------------------------------------------------------------------|
|    | ✤ Відображення швидкості інтернет-з`єднання ➔                                                                                                    | Рімс<br>8 ms скорость получения Скорость передачи 46.83 мбит/с поделиться результатом                                                                                                    |
| 14 | Системний час <i>(число, місяць, рік, час)</i> співпадає з пото                                                                                                    | очною датою та часом.                                                                                                    |
|    | Системна дата та час відображаються у правому нижньому куті монітора робочої станції. Встановити поточну дату та час. Э                                                                                                    | Interpretation (10) Interpretation (10) Interpretation (1                                                                                                    |
| 15 | Відкритий доступ до сайту: <u>csk.edbo.gov.ua</u>                                                                                                    |                                                                                                    |
|    | Перевірка доступу до веб-сайту <u>csk.edbo.gov.ua</u> необхідно:         ◆ В адресному рядку браузера ввести адресу <u>csk.edbo.gov.ua</u> і натиснути клавішу «Enter».         ◆ Якщо доступ до сайту відкрито, буде відображено вікно. | <complex-block></complex-block>                                                                                                    |
|    | УВАГА!!! Якщо доступ до сайту: csk.edbo.gov.ua відсутн                                                                                                    | ній, необхідно звернутись до технічного спеціаліста (системного                                                                                                    |
|    | адміністратора) установи/навчального закладу або до тех                                                                                                    | кнічної підтримки інтернет-провайдера.                                                                                                    |